## Getting started FamiliasPedigreeCreator

This is a brief getting started help on how to use the software **FamiliasPedigreeCreator**, freely available at <u>http://www.familias.no</u>. For a nice introduction video, please visit the following <u>link</u> (narrator Thore Egeland).

## **Description**

**FamiliasPedigreeCreator** is a simple tool to generate pedigree plots for multiple **Familias** projects at once. This is performed via the free software R (<u>https://cran.r-project.org/bin/windows/base/</u>). R is a powerful tool for general plotting and provides some excellent libraries to plot pedigrees. The plots are saved as .png files where the **Familias** projects are located and can later be displayed in the software itself. Make sure you have write priviligies in the directory where the **Familias** projects are located.

## **Download and install**

The software is found at <u>http://www.familias.no</u> and head to *Downloads*. Simply download and install the software, a desktop shortcut should appear.

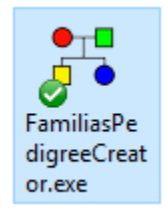

## **Running the software**

Open the software by clicking the desktop shortcut. The window below should appear.

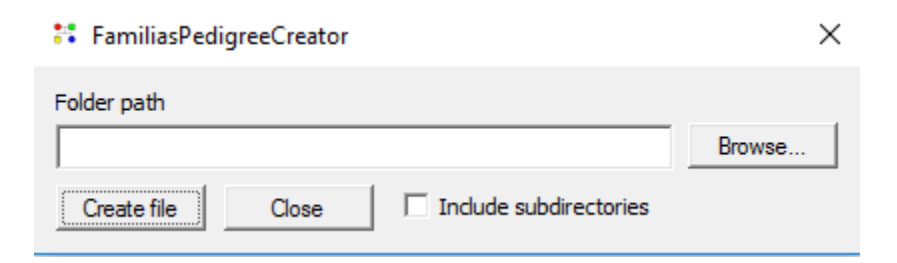

Press *Browse* to open a dialog to choose a directory/folder on your computer (locally or on the network). Press *Select folder* once you have located your folder, it should now appear as below.

| FamiliasPedigreeCreator                  | ×      |
|------------------------------------------|--------|
| Folder path D:\Dropbox                   | Browse |
| Create file Close Include subdirectories |        |

Press *Create file* to start the process outlined below. To also include all the subdirectories (subfolders) of the specified directory, tick the indicated button.

- 1. The user will be asked to give a file name. This is the file that will contain the output from the software.
- 2. The software will scan the directory (and subdirectory) looking for **Familias** projects, either in the .fam format or in the older .txt format.
- 3. A list with all files will be generated and for each file the following will be done,
  - a. Open and verify the contents.
  - b. If pedigrees exist, generate a text.
  - c. The text is inserted into the file mentioned in 1.
- 4. The software will now try to open the file (see 1.). The contents should be a long list with instructions for the software R (<u>https://cran.r-project.org/bin/windows/base/</u>). If you get a message stating that the file could not be opened, you may just ignore it. Instead, use the options described in 5.
- 5. Either use the Source option in R or copy the contents of the file (see 1.) into the R command window. This will start the process that will generate pictures/plots for all the pedigrees in all the Familias projects in the directory you selected. Currently persons without any relations will be removed in the plots and therefore will not be displayed.
- 6. In the latest version of **Familias** (3.2 and above), use the *Pedigree* plot button in the *Pedigrees* window to view the generated plots.